| 無線 LA                                                                                                    | N (ncuwifi)                | 設定ガイド     | [Mac OS]    |  |  |
|----------------------------------------------------------------------------------------------------|----------------------------|-----------|-------------|--|--|
| $1$ א $\pm$ ב–ס Wit                                                                                                    | 1 メニューの Wifi のアイコンをタップします。 |           |             |  |  |
| A 🤅                                                                                                    | Q 🗟                        |           |             |  |  |
|                                                                                                    |                            |           |             |  |  |
| 🔏 「その他…」を                                                                                                    | をクリックします。                  |           |             |  |  |
| Wi-Fi                                                                                                    |                            |           |             |  |  |
| インターネット共和                                                                                                    | 1                          |           |             |  |  |
| その他                                                                                                    |                            |           |             |  |  |
| "ネットワーク"環                                                                                                    | 境設定                        |           |             |  |  |
| <b>9</b>                                                                                                    |                            |           |             |  |  |
| ネットワークの     ホットワークの     ホットワークの     ホットワークの     ホットワークの     ホット     ホット     ホー     ホー     ホ | 接続設定画面が出)<br>「             | たら、ト記の通り、 | 人力します。      |  |  |
| ネットワーク名                                                                                                    | ncuwifi                    | ※ネットワーク   | 7名は全て小文字です。 |  |  |
| セキュリティ                                                                                                    | WPA2 エンタープライズ              |           |             |  |  |
| ユーザ名                                                                                                    | c 学籍番号                     |           |             |  |  |
| パスワード                                                                                                    | パスワード                      |           |             |  |  |
| <ul> <li>Wi-Fiネットワークを検出して接続します。</li> <li>         接続したいネットワークの名前とセキュリティの種類を入力します。     </li> <li>ネットワーク名: ncuwifi         セキュリティ: WPA2エンタープライズ          <ul> <li>ユーザ名: c学籍番号</li> <li>パスワード: ●●●●●●●●</li> <li>パスワードを表示</li> </ul> </li> </ul>                                                                                                    |                            |           |             |  |  |
| <ul> <li>✓ このネットワークを記憶</li> <li>? ネットワークを表示</li> <li>キャンセル 接続</li> </ul>                                                                                                    |                            |           |             |  |  |

4. 入力できたら、「接続」をクリックします。

| う<br>次の画面が表示された場合は、「続ける」をクリックします。 |                                |                                           |  |  |  |
|-----------------------------------|--------------------------------|-------------------------------------------|--|--|--|
|                                   | <ul> <li>● ● 証明書を検証</li> </ul> |                                           |  |  |  |
| <b></b>                           | ネットワーク"ncuwifi"に認証中<br>サーバ"(   | 認証する前に、このネットワークに適切である<br>ればなりません。<br>します。 |  |  |  |
| ?                                 | 証明書を表示                         | キャンセル 続ける                                 |  |  |  |

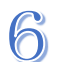

Mac パソコンにログインするときのユーザ名とパスワードを入力してください。 ※大学のアカウント、パスワードではありません。

| Ê                          |
|----------------------------|
| eaptIstrust                |
| 证明書信頼設定に変更を加えようとしていま<br>す。 |
| 可するにはバスワードを入力してください。       |
| ユーザ名                       |
| (29-K                      |
| 設定をアップデート                  |
| キャンセル                      |
|                            |

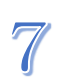

┦ 「"ネットワーク"環境設定」をクリックします。

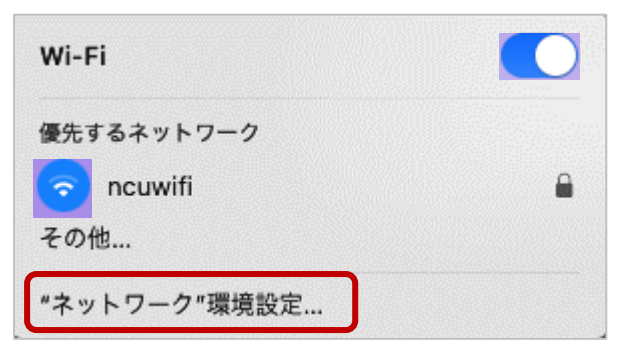

る ネットワーク名「ncuwifi」を選択し、下記のとおりチェックしてから、「詳細」をク
リックします。

| ••• • • • •                                                                  | ネットワーク         | Q 検索                                                                                                    |
|------------------------------------------------------------------------------|----------------|----------------------------------------------------------------------------------------------------|
| ネットワ-                                                                        | ーク環境: 自動       | 0                                                                                                    |
| <ul> <li>❤ Wi-Fi</li> <li>● 接統済み</li> <li>Ethernet</li> <li>● 未接続</li> </ul> | 状況:            | 接続済み<br>Wi-Fiをオフにする<br>Wi-Fiはncuwifiに接続していて、IPアドレス<br>が設定されています。                                                                                                    |
| ディスプレイ Ethernet<br>● 未接続                                                     | ネットワーク名:       |                                                                                                    |
| ₩ Thunderbolt ブリッジ<br>● 未接続                                                  |                | <ul> <li>✓ このネットワークに自動的に接続</li> <li>✓ インターネット共有に接続する前に確認</li> <li>✓ IPアドレスのトラッキングを制限</li> <li>*メール"とSafariであなたのIPアドレスを既知のトラッカーに対して非公開にすることで、IPアドレスのトラッキングを制限します。</li> <li>新しいネットワークに接続する前に確認<br/>接続したことのあるネットワークに自動的に接続されます。接続したことのあるネットワークに接続できない場合</li> </ul> |
|                                                                              | 802.1X:        | は、手動でネットワークを選択する必要があります。<br>デフォルト<br>"EAP-PEAP"を使用して認証済み (MSCHAPv2)                                                                                                    |
| + - 0 -                                                                      | 🔽 メニューバーに Wi-F | <sub>接続時</sub> 闻: 00:00:45<br>Fiの状況を表示<br>デに戻す 適用                                                                                                    |

| )下詞        | 己の画面が表示され                                                                                       | 1ます。「ハードウェア」を選                                | 択します。    |
|------------|-------------------------------------------------------------------------------------------------|-----------------------------------------------|----------|
| <b>؟</b> ۷ | Wi-Fi Wi-Fi TCP/IP [                                                                            | DNS   WINS   802.1X   プロキシ<br>                | ハードウェア   |
|            | ネットワーク名<br>ncuwifi                                                                              | セキュリティ<br>WPA2エンタープライズ                        | 自動接続     |
|            | <ul> <li>+ ─ ネットワークをドラ</li> <li>✓ このコンピュータが接線</li> <li>□ 古いネットワークとオフ</li> </ul>                 | ッグして優先する順序に並べ替えます。<br>売したネットワークを記憶<br>プションを表示 |          |
|            | <ul> <li>管理者の承認を要求:</li> <li>ネットワークを変更</li> <li>Wi-Fiのオン/オフ</li> <li>Wi Fi MAC スピレス:</li> </ul> |                                               |          |
| ?          | WI-FI MAC / トレス:                                                                                |                                               | キャンセル OK |

## 10「構成」は「手動」を選択し、「OK」をクリックします。

| 😴 Wi-Fi                                     |         |
|---------------------------------------------|---------|
| Wi-Fi   TCP/IP   DNS   WINS   802.1X   プロキシ | ハードウェア  |
| MACアドレス:                                    |         |
| 構成: 手動                                      | 0       |
| MTU: 標準(1500)                               | 0       |
|                                             |         |
|                                             |         |
|                                             |         |
|                                             |         |
|                                             |         |
|                                             |         |
|                                             |         |
|                                             |         |
|                                             |         |
| (?)                                         | キャンセルOK |

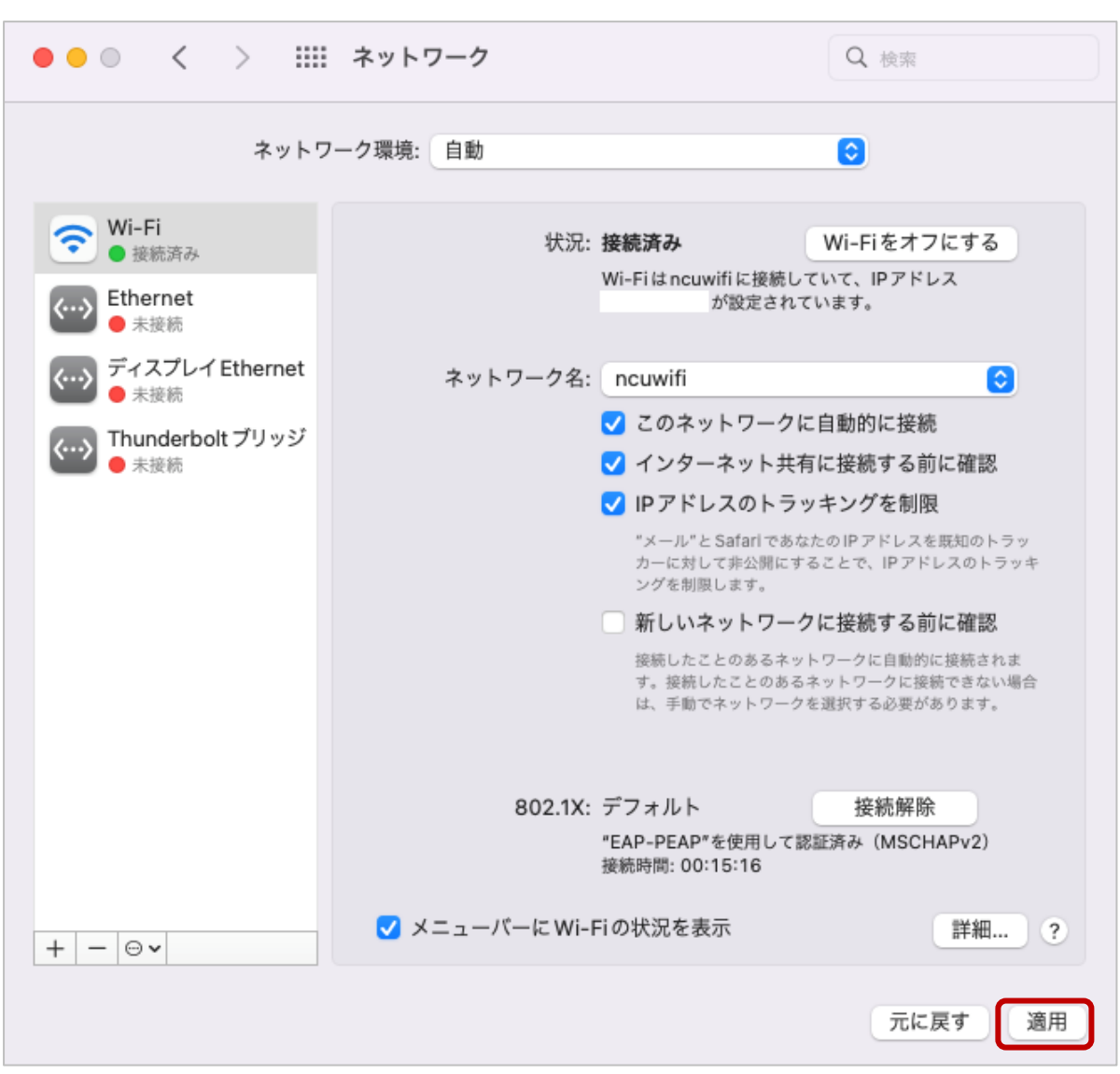

11 下記の画面に戻ったら「適用」をクリックします。

12 機器登録をします。ブラウザアプリ(Safari など)を起動します。

## 【重要】

本学では、セキュリティ対策のため、接続機器の登録を一台ごとに行います。 登録は、機器固有でもつ MAC アドレスを使います。

初回利用時は、利用する機器を登録する必要があります。

1度ブラウザを起動して、本学ウェブサイトの URL を直接入力してください。

https://www.nagoya-cu.ac.jp/

※「機器登録システム」の画面が表示されない場合は、下記 URL を直接入力してください。

https://google.com thttp://google.com

https://www.yahoo.co.jp

必ず機器登録を行ってください。機器登録を行わないと、インターネット接続はできません。 機器登録の前にアプリを起動しても動作しません。

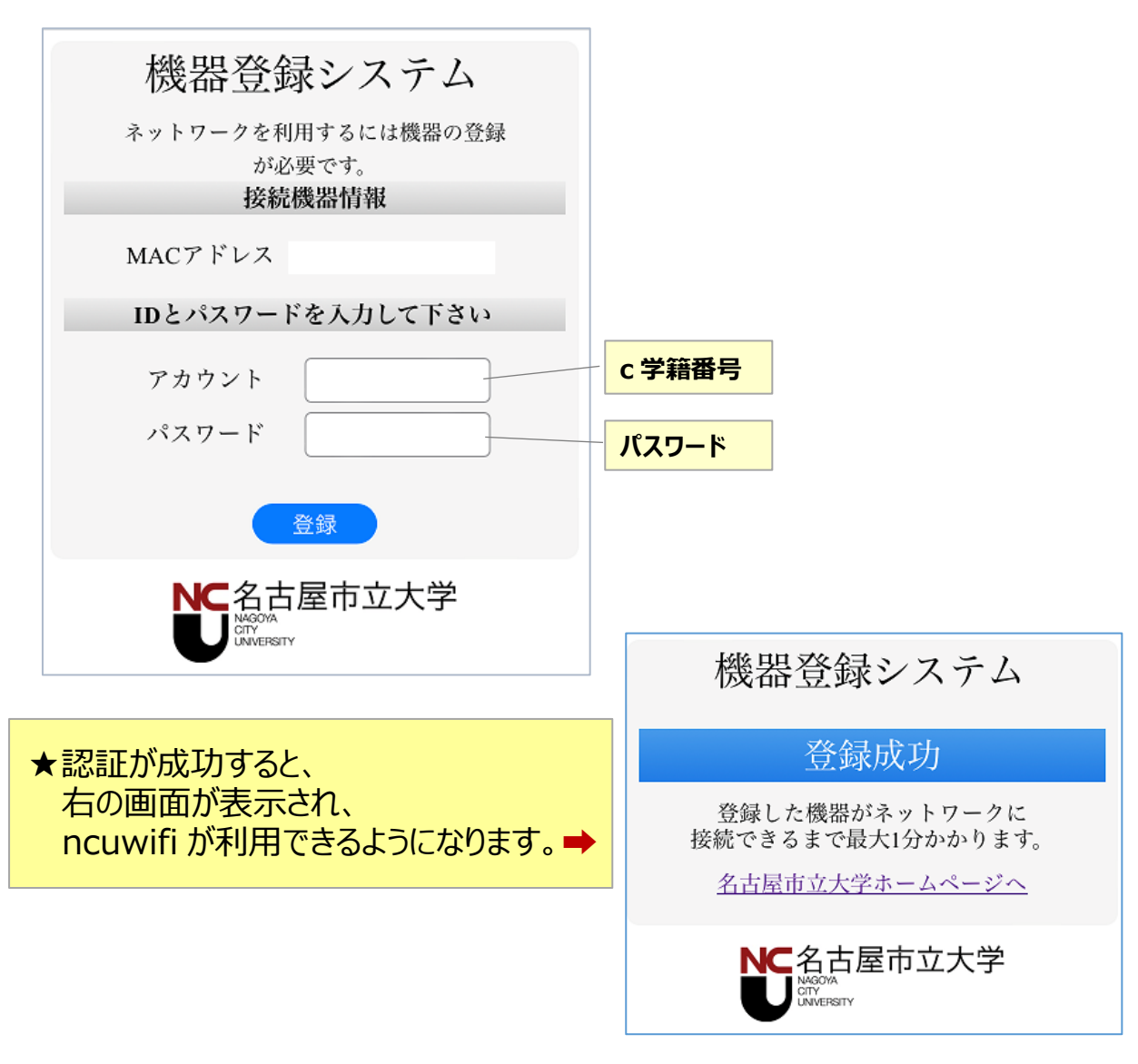

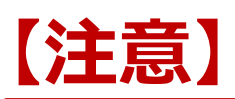

接続された機器でウイルスが発見されるなどセキュリティ上問題が発見された場合は、機器の接続を停止いたします。

下記メッセージが表示された場合は、総合情報センターにご相談ください。

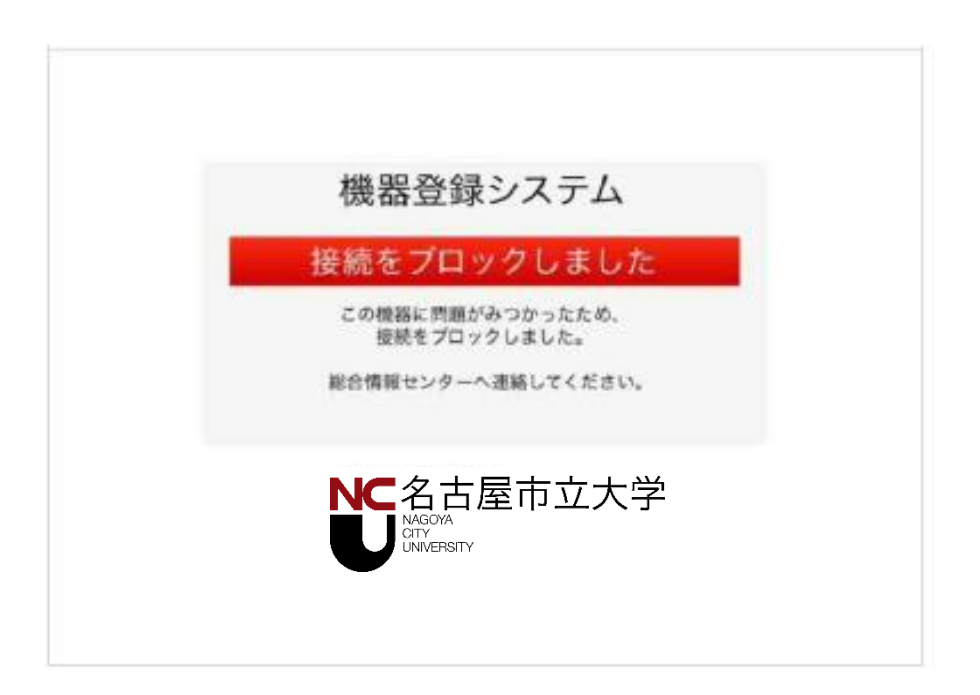